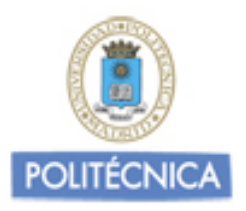

# **TARJETA UNIVERSITARIA UPM-ETSAM**

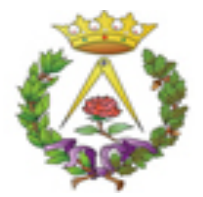

### ESTA INFORMACION VA DIRIGIDA A TODOS LOS ESTUDIANTES DE LA ETSAM

### 1-SI SOLICITAS LA TARJETA DE LA ETSAM POR PRIMERA VEZ

La UPM ofrece dos posibilidades para conseguir la tarjeta: 1) de forma instantánea, a través de los puntos de emisión instantánea, y 2) de forma no instantánea (mínimo 15 días), a través de Politécnica Virtual.

#### Solicitud de tarjeta instantánea

Debes llevar el documento de identidad con el que estás matriculado al punto de emisión instantánea que elijas. Te harán una fotografía y te entregarán la tarjeta al momento. Encontrarás información sobre estos puntos de emisión instantáneas en la sección de instrucciones en el siguiente enlace:

http://www.upm.es/Estudiantes/OrdenacionAcademica/CarneUniversitario

#### Solicitud de tajeta a través de Politécnica Virtual

Debes solicitar la tarjeta siguiendo las siguientes instrucciones:

- Inserta una fotografía en el enlace https://www.upm.es/politecnica virtual/

En Mis datos/ Tarjeta Universitaria/ Mi foto/ Adjuntar foto/ Examinar (para seleccionar el archivo jpg. con la foto)/ Editar/ Guardar selección. Si deseas seleccionar una nueva foto pulsa Cambiar foto.

La foto debe ser reciente (menos de 2 años), en color, de alta resolución (mínimo 300 ppp), con fondo blanco, tamaño no superior a 50 KB y en formato jpg). Si la foto excediese de 50 KB, o no pudieses hacer los ajustes apropiados, deberás utilizar algún software de edición de fotografía (ej. Microsoft Picture Manager, Paint, etc.). Mediante las opciones "cambiar de tamaño y/o recortar" deberás ajustar la imagen a los requerimientos. También existen editores on-line (ej. pixlr.com, pixenate.com, fotoflexer.com,...).

-Recibirás un e-mail automáticamente en tu correo de la UPM indicándote si tu foto ha sido aceptada (validada) o rechazada. Una vez validada tu foto, será incorporada a tu perfil y a la plataforma informática Moodle (usada por los profesores en las clases). Sin embargo, si tu foto es rechazada no podrás solicitar tu tarjeta universitaria hasta que insertes otra foto que sea validada.

-Una vez validada tu foto, solicita tu tarjeta en https://www.upm.es/politecnica\_virtual/

En Mis datos/ Tarjeta Universitaria/ Solicitud Tarjeta/ Aparece el Centro, el Plan y el Código del Plan en el que estás matriculado/Pulsa "Solicitar Tarjeta" para completar el proceso.

En este punto, podrás ver el estado de tu solicitud y las tarjetas que se van emitidas

## 2-SI YA HAS TENIDO UNA TARJETA DE LA ETSAM Y QUIERES SOLICITAR UN DUPLICADO: Por pérdida, robo, caducidad, cambio de documento de identidad, etc...

-Solicita a través de e-secretaria el recibo de pago de duplicado, excepto si eres alumno de Postgrado Propio (la solicitas en tu propia Secretaría). Tendrás que actualizar tu foto y una vez que te la validen, envía a secretaria.arguitectura@upm.es la "copia para la Universidad" del recibo de pago sellado por el Banco junto con el impreso de petición de duplicado, que está disponible en el siguiente enlace:

Instancia Duplicado Tarjeta

#### NOTAS:

-Desde la solicitud de la tarjeta, tarda al menos 15 días en llegar a la ETSAM y se recoge en Conserjería (enfrente de Secretaría de Alumnos).

-SI TIENES ALGÚN PROBLEMA: escribe a<u>secretaria.arquitectura@upm.es</u>, indicando tu nombre completo y número de documento de identidad con el que estás matriculado. Título del Asunto: Tarjeta Universitaria.